# So findest du dich in einer Videokonferenz mit BBB zurecht

Systemvoraussetzungen: Internetfähiges Gerät mit Mikrofon, Kamera und gutem Internetanschluss

Es sollen zur gleichen Zeit möglichst keine anderen Leute zuhause im Internet surfen!

Beachte bitte, dass die Kamera dich und deine Umgebung aufnimmt und alle anderen Teilnehmenden alles sehen können.

### So fängst du an

Deine Lehrer\*in schickt dir per Email einen Link

Du öffnest einen Browser (Firefox oder Chrome)

Du kopierst den Link aus der Email und fügst ihn die Adressleiste ein und drückst die Taste RETURN zum Anmelden

#### Es öffnet sich dieses Anmeldefenster

| <b>3</b> b                                           | × +                                                      |        | - 0                    |
|------------------------------------------------------|----------------------------------------------------------|--------|------------------------|
| $\leftarrow \rightarrow$ C $\textcircled{a}$ bbb.mz- | -ffb.de/b/rod-fdd-w7k-fas                                |        | * 🔤 * 😌                |
| 🛄 Apps M Gmail 🔹 🔊                                   | uTube 👷 Maps 🧯 Apple School Mana                         |        |                        |
|                                                      | m für Schule & Bildung<br>s Landvreises Fürstenfeldbruck |        | Einloggen Registrieren |
| /0                                                   |                                                          |        |                        |
| Sie wurden zur Teilna                                | ahme eingeladen                                          |        |                        |
| 3b                                                   |                                                          |        |                        |
|                                                      |                                                          |        |                        |
| R Lehrer                                             |                                                          | Simone | Teilnehmen             |
|                                                      |                                                          | 10     | 1                      |
|                                                      |                                                          | •      | •                      |
|                                                      |                                                          |        |                        |

Gib hier deinen Vornamen ein

Orücke den Button "Teilnehmen"

Nun wirst du gefragt, wie du der Konferenz beitreten möchtest

Klicke auf das Mikrofon!

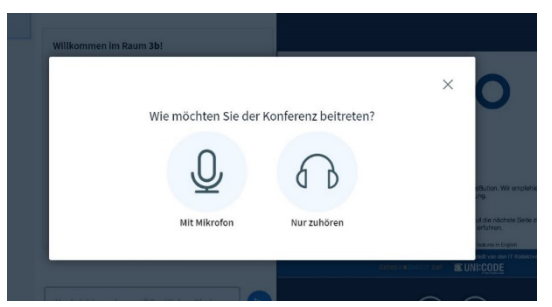

## Beachte!

Vielleicht müssen deine Eltern noch das Mikrofon und die Kamera am Computer freigeben.

Nun geht es los mit dieser Bildschirmansicht - Öffentlicher Chat

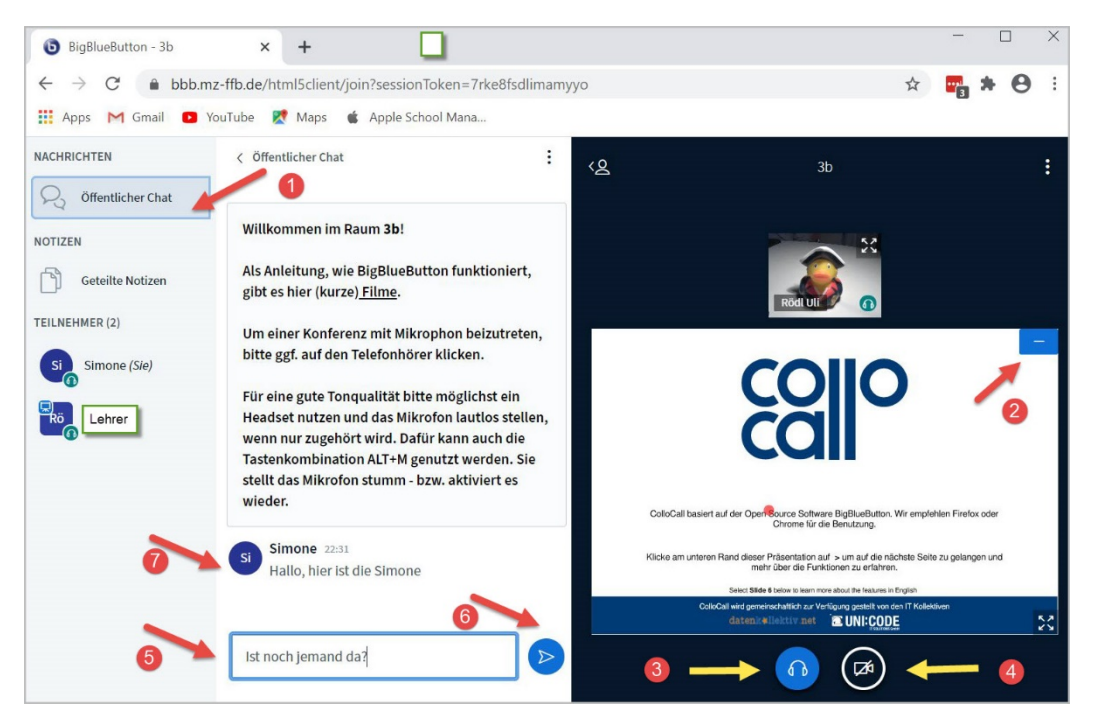

Du bist im Chat – Fenster

Wenn du dieses Fenster (Präsentation) weg klickst, siehst du auch die anderen Kinder, die in der Konferenz sind

- Mikrofon/Kopfhörer auf Ansage des Lehrers an- oder ausschalten
- 4 Kamera einschalten auf Ansage des Lehrers an- oder ausschalten
- Hier kannst du eine Nachricht oder Frage schreiben
- 6 Hier kannst du die Nachricht oder Frage senden deine Lehrerin wird diese Frage beantworten
- 🚺 Hier siehst du die Antworten und Beiträge der anderen Kinder

#### Und hier geht es weiter zu den geteilten Notizen

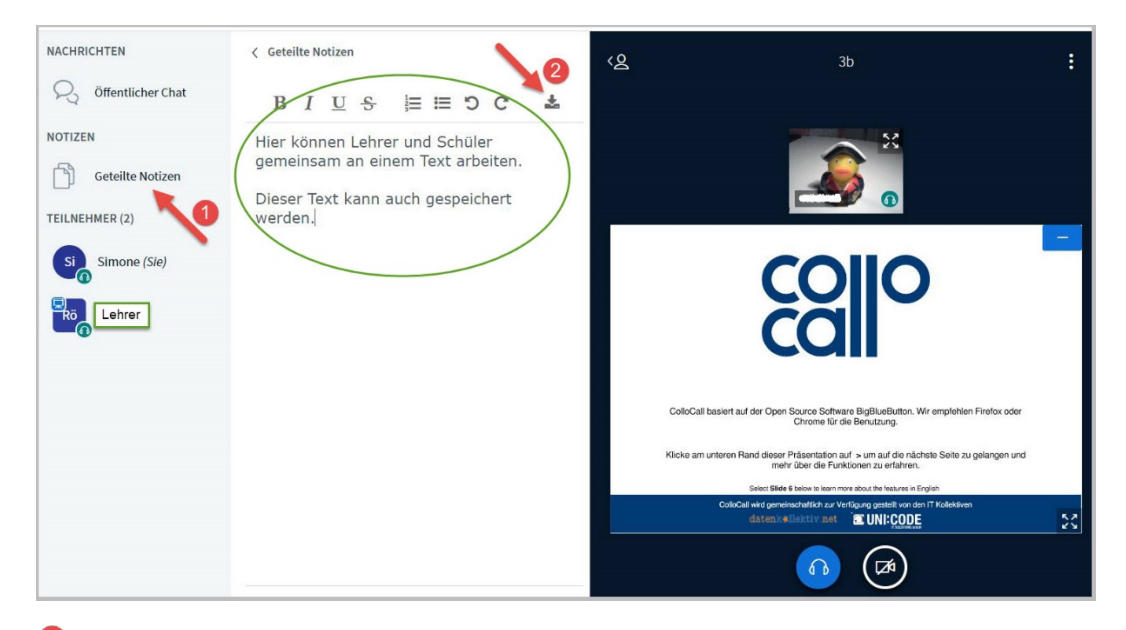

- 💶 Umschalten zu den geteilten Notizen hier können alle gemeinsam Notizen schreiben
  - Hier können die Notizen auf dem Computer gespeichert werden

Status setzen – Benutze diese Möglichkeit nur, wenn du aufgefordert wirst!

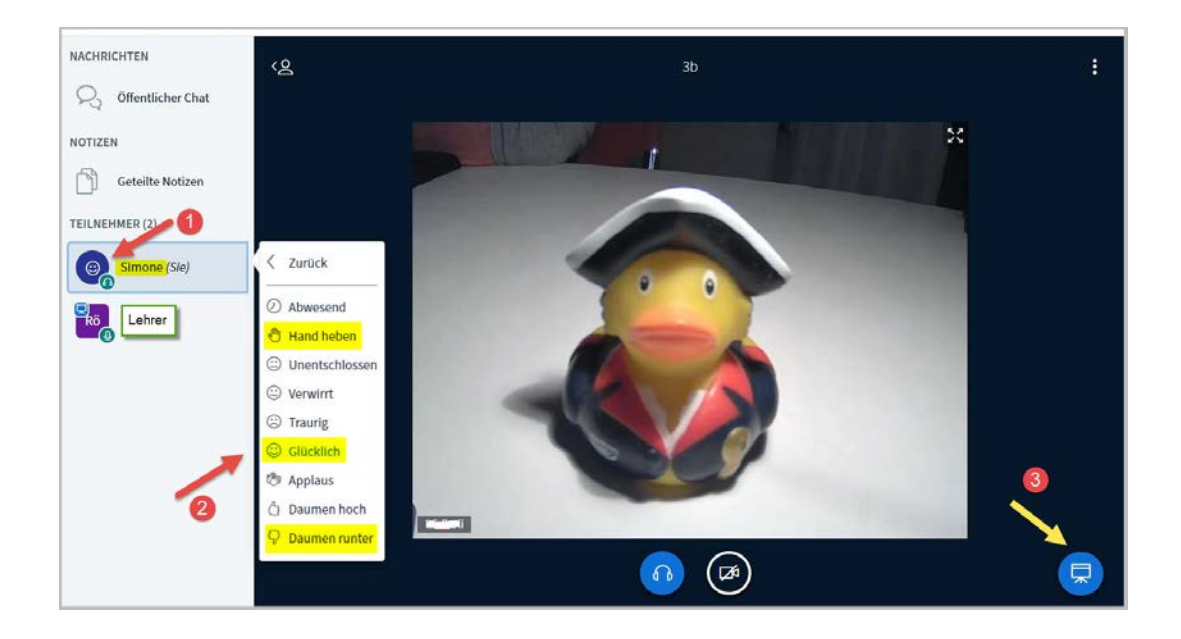

• Hier siehst du deinen Namen und in dem Kreis ein Symbol. Wenn du darauf klickst, öffnet sich daneben ein kleines Fenster mit mehreren Auswahlmöglichkeiten.

- 8 Klickst du auf ein Zeichen, kannst du und auch der Lehrer das neben deinem Namen sehen.
- Bier kannst du die Präsentation (ColloCall) wieder einschalten

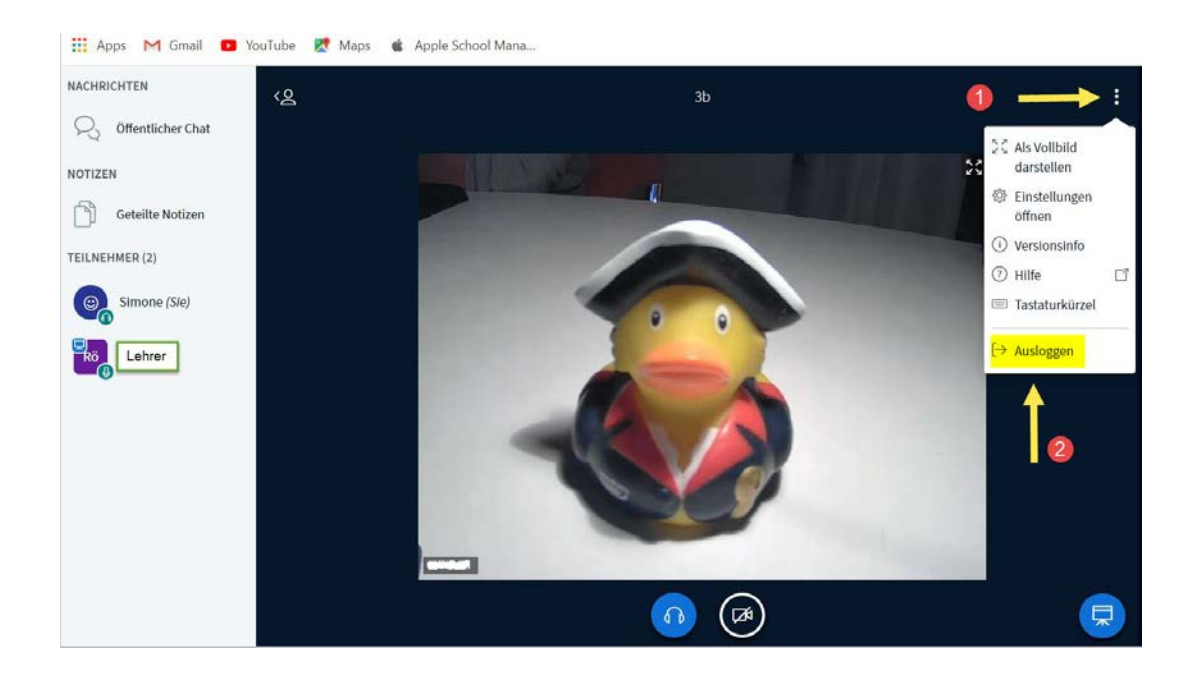

# Die Konferenz beenden – Ausloggen